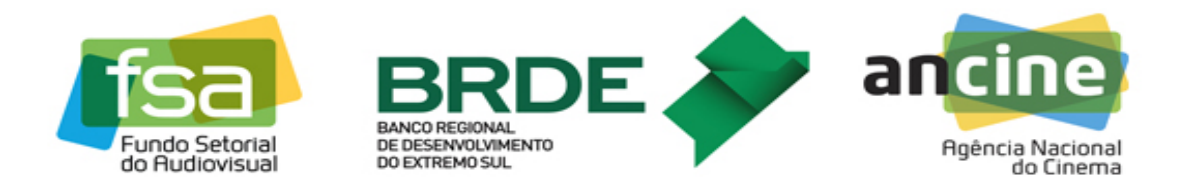

# PASSO A PASSO - SISTEMA BR DE/FSA CADASTRO DE PARECERISTAS FSA (1ª VERSÃO)

# <u>1ª ETAPA: CADASTRANDO UM NOVO PARECERISTA / CONSULTOR NO</u> <u>SISTEMA FSA</u>

1º PASSO: Acesse o endereço eletrônico do Sistema FSA em www.brde.com.br/fsa

Você deverá acessar o sistema na área indicada na Imagem 1.

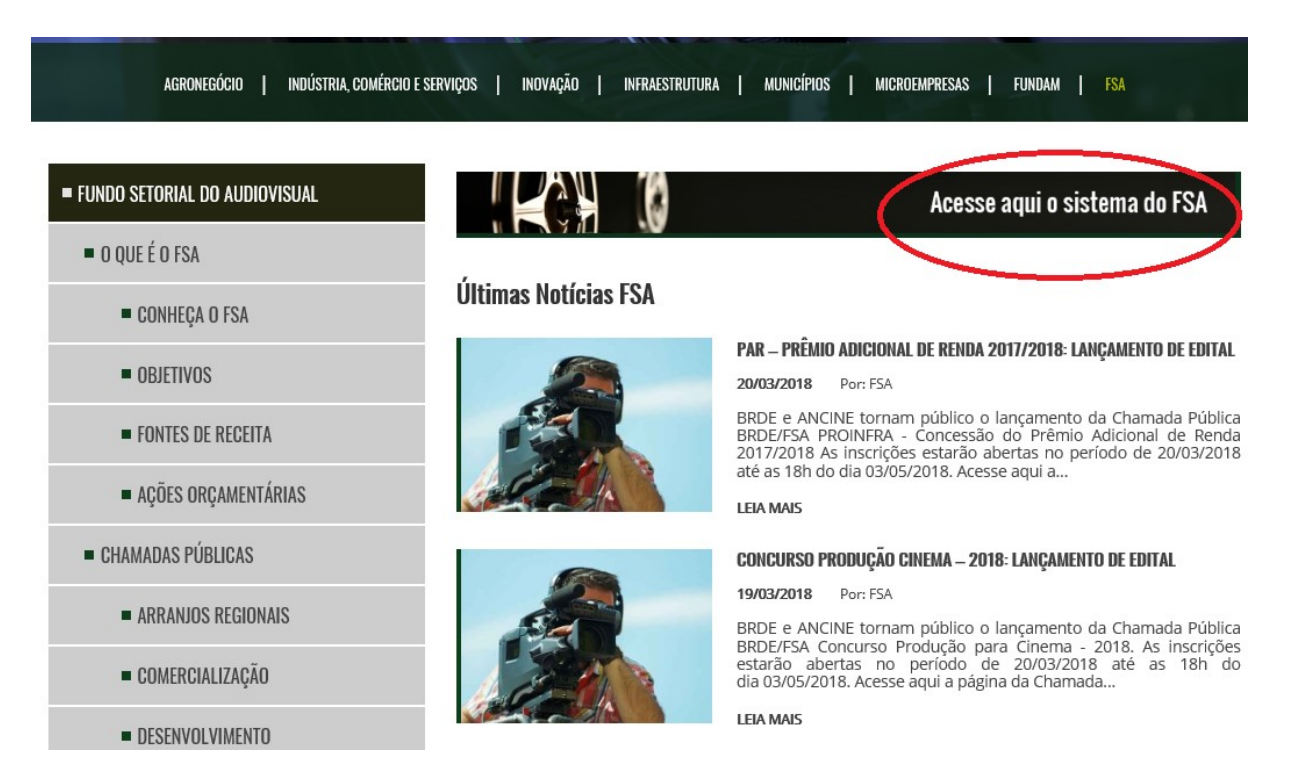

## IMAGEM 1 – ACESSO AO SITIO ELETRÔNICO DO FSA

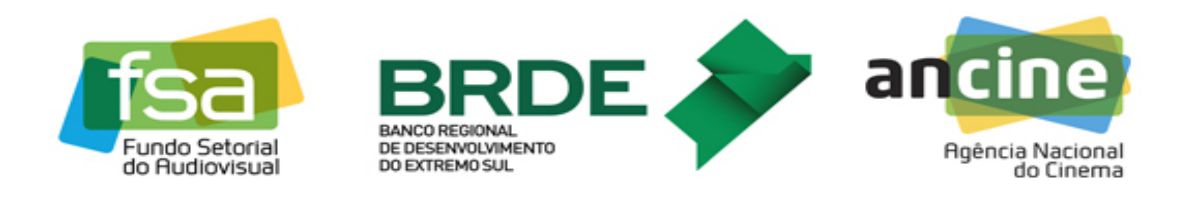

**<u>2º PASSO</u>**: Inicie o seu cadastro no Sistema FSA, clicando na área indicada na Imagem 2.

### IMAGEM 2 – CADASTRO DO PARECERISTA NO SISTEMA

### Página de acesso

Informe o CNPJ e a senha para entrar. Se você ainda não tem cadastro, clique em Fazer cadastro. Se você é analista ou consultor da Ancine ou, ainda, gestor do sistema, e não possui cadastro clique AQUI. ATENÇÃO: Para login, se você é analista da Ancine, deve digitar a matrícula SIAPE no local do CNPJ.

| CPF / CNPJ |                 |
|------------|-----------------|
| Senha      |                 |
|            | Entrar          |
|            | Esqueci a senha |
|            | Fazer cadastro  |

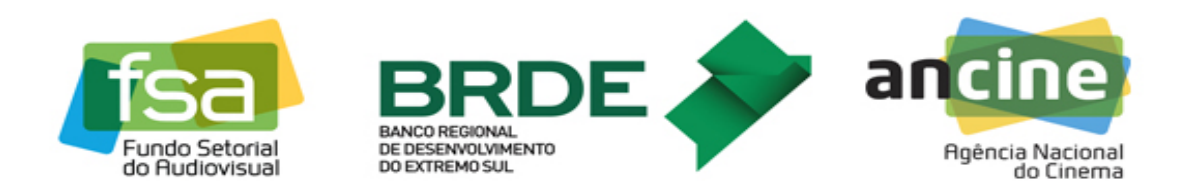

<u>3º PASSO</u>: Preencha as informações de cadastro do usuário (Imagem 3). Utilize no cadastro um e-mail que seja utilizado com frequência, pois é a partir dele que você será informado sobre os projetos distribuídos a você para a elaboração dos pareceres. Além disso, sugerimos também que preencha a informação de celular (que não é obrigatória), pois pode ocorrer alguma eventualidade que demande um contato telefônico.

# Cadastrar usuário Nome \* Matrícula ou CPF \* Email \* Telefone Celular Senha \* Senha \* - 0s itens marcados são obrigatórios. - 4 senha é sensível a letras maiúsculas e minúsculas.

### IMAGEM 3 – INFORMAÇÕES DO CADASTRO DO USUÁRIO

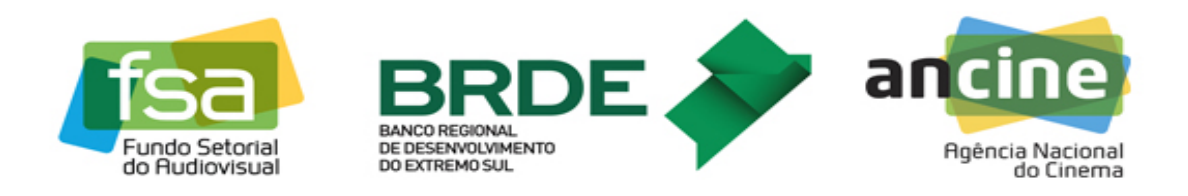

# 2ª ETAPA: ACESSO AOS PROJETOS NO SISTEMA FSA

**<u>1º PASSO</u>**: Agora que você possui o cadastro no Sistema poderá acessar sua área restrita e identificar quais os projetos estão distribuídos para sua análise. O Sistema apresentará a situação do projeto "Proposta em avaliação" e o "Prazo" para entrega do parecer (Imagem 4).

Certifique-se de que você **<u>não possui</u>** qualquer IMPEDIMENTO, conforme estabelecido no item 6.3 do Edital de Credenciamento de Pareceristas para Chamadas Públicas FSA Nº 01/2017. Caso possua algum impedimento informe o BRDE, no prazo de cinco dias corridos a partir da distribuição do mesmo, através do e-mail <u>fsa.brde@brde.com.br</u>, para que o projeto seja retirado de sua carga e redistribuído a outro parecerista.

Em caso de não atendimento ao prazo de manifestação de impedimento estabelecido, o parecerista estará sujeito às sanções administrativas previstas no item 10 do edital.

Caso você não se manifeste impedido dentro do prazo, será considerado automaticamente desimpedido das análises dos projetos distribuídos, assumindo a responsabilidade pelo atendimento ao item 6.3 do edital.

| Consultor Teste   |                |                                     |              |                          |            | Início   Altera | r cadastro   Sair |
|-------------------|----------------|-------------------------------------|--------------|--------------------------|------------|-----------------|-------------------|
| Página do usuário |                |                                     |              |                          |            |                 |                   |
|                   | <b>Inscriç</b> | ç <b>ões</b><br>ões para análise/pa | recer :      |                          |            |                 |                   |
| $\neg$            | Ano            | Chamada                             | Projeto      | Situação do<br>projeto   | Prazo      | )               |                   |
|                   | 2013           | PRODECINE 05                        | A Engrenagem | Proposta em<br>avaliação | 07/03/2018 | Ver             |                   |

## IMAGEM 4 – PROJETOS DISTRIBUÍDOS E PRAZO DE ENTREGA DO PARECER

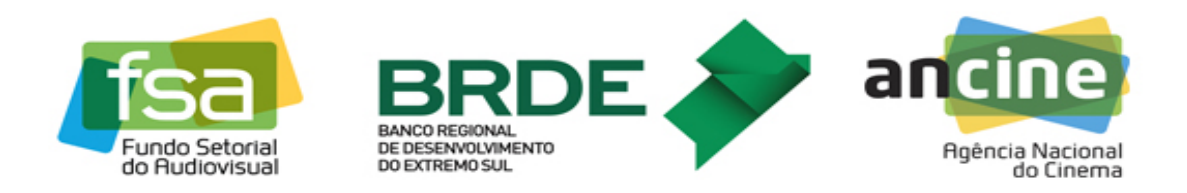

**<u>2º PASSO</u>**: Para acessar as informações do projeto distribuído você deverá clicar em '**Ver'** (Imagem 4). O Sistema mostrará novos itens de consulta para o projeto em questão, os quais estão distribuídos, nesta etapa, em três grandes grupos, sendo: 1) Itens do Proponente, 2) Itens da Inscrição e 3) Itens da Seleção (Imagem 5).

Na Imagem 5 abaixo é apresentada a Identificação do Projeto, com os dados da Chamada Pública, o nome da obra, dados do proponente, gênero da obra, duração, entre outras informações.

| Itens do proponente                 |                            |                |                      |                             |
|-------------------------------------|----------------------------|----------------|----------------------|-----------------------------|
| Contato                             | Dados do projeto           |                |                      |                             |
| Identificação                       | Ano da Chamada:            | 2013 🗸         | Chamada Pública:     | PRODECINE 05 V              |
| Capital social                      | Nº protocolo de inscrição: | 004965         |                      |                             |
| Grupo econômico                     | second for a stream of     |                |                      |                             |
| Currículo                           | Título do projeto:         | A Engrenagem   |                      |                             |
| Itens da inscrição                  | Nº Salic:                  |                |                      |                             |
| Identificação do projeto            |                            |                |                      |                             |
| Documentos de projeto               | CNPJ Produtora:            | 16694599000140 | Razão Social:        | JULIO ARAGONI DE SANTI - ME |
| Declarações                         | CND1 Distribuidora         |                | Razão Social:        |                             |
| Orçamento do projeto                |                            |                | Ruceo Bockan         | 1                           |
| Plano de financiamento              | Suporte de captação:       | Digital 🗸      | Suporte final:       | Digital 🗸                   |
| Dados de<br>comercialização         | Gênero:                    | Ficção 🗸       | Duração Total (min): | 85                          |
| Composição de<br>receitas           | Obra concluída?            | Não 🗸          | Etapa de produção    | Pré-produção 🗸              |
| Documentos de<br>inscrição          | Coprodução internacional?  | Não ¥          | País(es):            |                             |
| Controle da inscrição<br>do projeto | Diretor Principal          |                |                      | 1                           |
| Itens da seleção                    |                            |                |                      |                             |
| Recursos                            | Nome:                      | Julio Santi    |                      |                             |
| Diligências                         | CPF:                       |                | Nome artístico:      |                             |
| Histórico de situações              |                            |                |                      |                             |
| Registro da seleção                 | Declaração de gênero:      |                | Declaração de raça:  | <u> </u>                    |

# IMAGEM 5 – TELA DE INFORMAÇÕES DO PROJETO NO SISTEMA FSA

Identificação do projeto

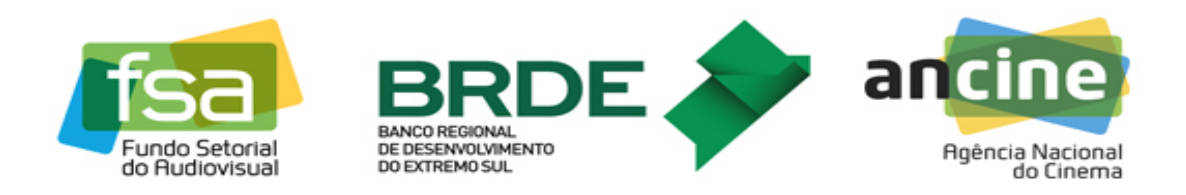

<u>3º PASSO</u>: As informações para a análise dos projetos estarão disponíveis no grupo 'Itens da Inscrição', nos itens 'Documentos do projeto' (Imagem 6) e `Documentos de inscrição'. Em algumas situações, informações adicionais podem ser encontradas no item 'Diligências', do grupo 'Itens da Seleção'. Os documentos podem ser transferidos a partir de um clique em *download*.

A partir do material disponibilizado você poderá dar início à confecção do parecer. Para tanto, você deverá obrigatoriamente utilizar o 'Manual de Avaliação de Projetos do FSA' e o 'Formulário de Análise' dos pareceres, documentos que serão encaminhados ao seu e-mail quando ocorrer a distribuição de projetos, conforme item 7.2 do edital.

| Itens do proponente      | Documentos do projeto                                                                                                    |                                                                                           |  |
|--------------------------|----------------------------------------------------------------------------------------------------|-------------------------------------------------------------------------------------------|--|
| Contato                  | Documentos obrigatórios                                                                                                    |                                                                                           |  |
| Identificação            | Os documentos devem estar no formato PDF, DOC (Word, BrOffice, etc.)<br>arguivos com mais de 2.000 KB (2 megas), poderão demorar muito para | ou planilhas. Não há limite de tamanho, mas<br>finalizar o upload. Além disto, o tempo de |  |
| Capital social           | upload depende da velocidade da sua conexão de internet. Se você não conseguir finalizar o upload, tente novamente<br>em outro horário.     |                                                                                           |  |
| Grupo econômico          | Nome do documento                                                                                                    | Caminho para upload                                                                       |  |
| Currículo                | Roteiro, storyboard ou Estrutura de documentário                                                                                            | 4965_14961.pdf                                                                            |  |
| Itens da inscrição       |                                                                                                    | Download                                                                                  |  |
| Identificação do projeto | Projeto da obra cinematográfica                                                                                                    | 4965_14962.doc×<br>Download                                                               |  |
| Documentos de projeto    |                                                                                                    |                                                                                           |  |

### IMAGEM 6 – DOCUMENTOS DO PROJETO EM ANÁLISE

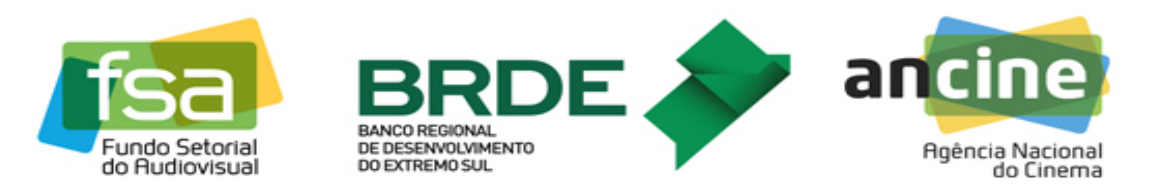

# **<u>3ª ETAPA: ENVIO DO PARECER NO SISTEMA FSA</u>**

**<u>1º</u> PASSO**: Após a conclusão do parecer você deverá acessar novamente o sistema e realizar o *upload* do arquivo, obrigatoriamente no formato ".PDF", no prazo de 15 (quinze) dias corridos, contados a partir da distribuição dos mesmos, conforme item 7.4 do edital. A inclusão do arquivo deve ser realizada no item 'Histórico de Situações', do grupo de Itens da Seleção' (Imagem 7). Uma vez que você esteja navegando neste item do sistema, deverá clicar em Alterar Situação do Projeto.

### IMAGEM 7 – ÁREA DO SISTEMA PARA ALTERAÇÃO DA SITUAÇÃO DO PROJETO

|                                                                                                    | Alteração da                 |                      |                                                                                                    |              |
|----------------------------------------------------------------------------------------------------|------------------------------|----------------------|----------------------------------------------------------------------------------------------------|--------------|
| ens do proponente                                                                                                    | niteração da                 | Situdguo do          | projeto                                                                                                    |              |
| ontato                                                                                                    | Situação                     | Data da<br>alteração | Justificativa                                                                                                    |              |
| lentificação                                                                                                    | Proposta em<br>avaliação     | 07/03/2018           | Proposta em avaliação                                                                                                    | Ver detalhes |
| upo econômico                                                                                                    | Descente                     |                      | Na análise do projeto, foi verificado que o orçamento                                                                    |              |
| irrículo                                                                                                    | arquivada -<br>Primeira fase | 25/11/2014           | chamada pública. Por se tratar de um item de elegibilidade da<br>proposta, o não atendimento acarreta no arquivamento do | Ver detalhes |
| ens da inscrição                                                                                                    |                              |                      | projeto.                                                                                                    |              |
| entificação do projeto                                                                                                    |                              |                      |                                                                                                    |              |
| ocumentos de projeto                                                                                                    | A                            | terar situação       | o do projeto                                                                                                    |              |
| clarações                                                                                                    |                              |                      |                                                                                                    |              |
|                                                                                                    |                              |                      |                                                                                                    |              |
| çamento do projeto                                                                                                    |                              |                      |                                                                                                    |              |
| çamento do projeto<br>ano de financiamento                                                                                                    |                              |                      |                                                                                                    |              |
| çamento do projeto<br>ano de financiamento<br>ados de<br>mercialização                                                                                                    |                              |                      |                                                                                                    |              |
| içamento do projeto<br>ano de financiamento<br>ados de<br>mercialização<br>omposição de<br>ceitas                                                                                                    |                              |                      |                                                                                                    |              |
| çamento do projeto<br>ano de financiamento<br>ados de<br>mercialização<br>umposição de<br>ceitas<br>ocumentos de<br>pocumentos de                                                                              |                              |                      |                                                                                                    |              |
| ;çamento do projeto<br>ano de financiamento<br>ados de<br>imercialização<br>omposição de<br>ceitas<br>ocumentos de<br>scrição<br>ontrole da inscrição<br>o projeto                                             |                              |                      |                                                                                                    |              |
| çamento do projeto<br>ino de financiamento<br>idos de<br>mercialização<br>imposição de<br>ceitas<br>cumentos de<br>icurso<br>introle da inscrição<br>projeto<br>ens da seleção                                 |                              |                      |                                                                                                    |              |
| içamento do projeto<br>ano de financiamento<br>ados de<br>imercialização<br>omposição de<br>ceitas<br>occumentos de<br>sorição<br>pontrole da inscrição<br>o projeto<br>ens da seleção<br>acursos              |                              |                      |                                                                                                    |              |
| içamento do projeto<br>ano de financiamento<br>ados de<br>imercialização<br>ormposição de<br>ceitas<br>ocumentos de<br>sorição<br>portrole da inscrição<br>o projeto<br>ens da seleção<br>acursos<br>ligências |                              |                      |                                                                                                    |              |
| rçamento do projeto<br>ano de financiamento<br>ados de<br>omposição de<br>ceitas<br>ocumentos de<br>scrição<br>ontrole da inscrição<br>o projeto<br><b>ens da seleção</b><br>acursos<br>ligências              |                              |                      |                                                                                                    |              |

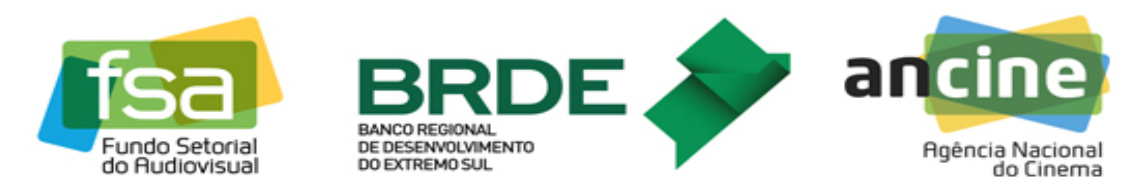

**<u>2º PASSO</u>**: Após o clique em 'Alterar situação do projeto' uma nova tela será aberta. Neste cenário escolha a nova situação do projeto, selecionando a 'Avaliação Externa concluída'. No campo 'Justificativa da alteração' você deve escrever 'Parecer Externo Concluído'. Na sequência anexe o arquivo com o parecer realizado e salve a modificação, conforme apresentado na Imagem 8.

### **IMAGEM 8 – UPLOAD DO PARECER NO SISTEMA**

| ens do proponente                 | Alteração da situação do j  | projeto               |                 |                                                           |
|-----------------------------------|-----------------------------|-----------------------|-----------------|-----------------------------------------------------------|
| ontato                            | Detalhamento da alteração   |                       |                 |                                                           |
| entificação                       | Situação atual:             | Proposta em avalia    | Nova situação:  |                                                           |
| apital social                     | Data da alteração:          | 23/03/2018 14:21      | Autor:          | Avaliação Ancine concluída<br>Avaliação Externa concluída |
| upo econômico                     |                             |                       |                 |                                                           |
| rrículo                           | Justificativa da alteração: |                       |                 | <u>^</u>                                                  |
| ns da inscrição                   |                             | Caracteres restantes  | 2900            | ~                                                         |
| ntificação do projeto             |                             | Caracteres rescances. | 3500            |                                                           |
| cumentos de projeto               | Character a Tana            |                       |                 | ^                                                         |
| clarações                         | Observações:                |                       |                 | ~                                                         |
| çamento do projeto                |                             | Caracteres restantes: | 3900            |                                                           |
| no de financiamento               | Documentação relacionada    |                       |                 |                                                           |
| dos de<br>mercialização           | Nome do documento           |                       | Caminho para uj | pload                                                     |
| emposição de<br>ceitas            | Anexar documento            |                       | 1               |                                                           |
| ocumentos de<br>scrição           |                             |                       |                 |                                                           |
| ontrole da inscrição<br>o projeto | Salvar Cancela              | ar                    |                 |                                                           |
| ens da seleção                    |                             |                       |                 |                                                           |
| cursos                            |                             |                       |                 |                                                           |
| ligências                         |                             |                       |                 |                                                           |
| stórico de situações              |                             |                       |                 |                                                           |
| gistro da seleção                 |                             |                       |                 |                                                           |

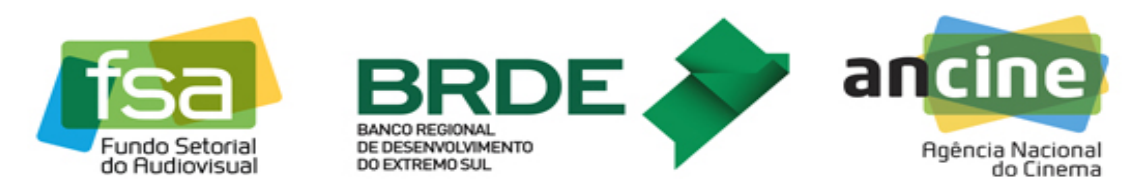

# 4ª ETAPA: PAGAMENTO DOS PARECERISTAS

**<u>1º</u> PASSO**: Após a elaboração e entrega dos pareceres você deverá enviar o RPA – Recibo de Pagamento a Autônomo preenchido e assinado ao BRDE, sendo encaminhada inicialmente uma via eletrônica para o e-mail <u>fsa.brde@brde.com.br</u>. Vide o modelo presente no Anexo I.

Caso você realize a retenção de INSS em outra fonte pedimos que encaminhe os comprovantes (como exemplo o seu holerite de outra fonte pagadora).

**<u>2º PASSO</u>**: O BRDE realizará a conferência das informações apresentadas. Se necessário o Banco solicitará ajustes no RPA, encaminhando uma mensagem no seu e-mail de cadastro. Após a validação do RPA você deverá encaminhar ao BRDE, Agência do Paraná, o seu RPA preenchido e assinado. Juntamente com o seu RPA encaminhe o nome dos projetos que tiveram os pareceres elaborados e que compõe o valor do RPA.

Endereço para correspondência: BRDE – Agência Paraná Av. João Gualberto, 530/570, Alto da Glória CEP: 80.030-900 Curitiba-PR A/C GEOPE 4 – Equipe FSA

<u>**3º PASSO:**</u> Após a validação do RPA e o recebimento da via original assinada, o BRDE procederá com o pagamento dos pareceres na conta indicada.

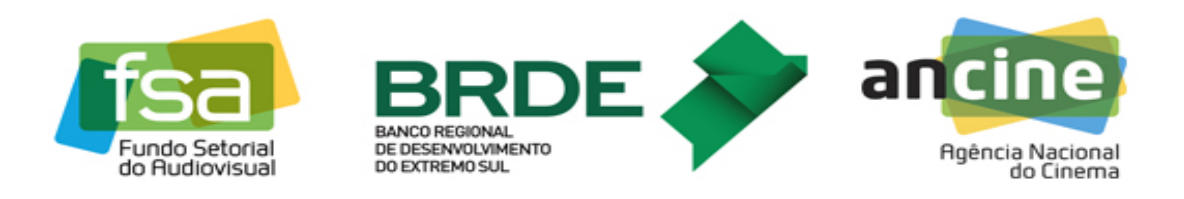

|                                      | № DO RECIBO | № DO TALÃO |
|--------------------------------------|-------------|------------|
| RECIBO DE PAGAMENTO A AUTÔNOMO – RPA | 001         | 001        |

NOME OU RAZÃO SOCIAL DA EMPRESA BANCO REGIONAL DESENVOLVIMENTO EXTREMO SUL-BRDE CGC 92.816.560/0001-37

Recebi do BANCO REGIONAL DE DESENVOLVIMENTO DO EXTREMO SUL - BRDE, pela prestação dos serviços de <u>Análise de xx (xx) projetos de candidatos aos recursos do Fundo</u> <u>Setorial do Audiovisual a importância de R\$\_xx (xx mil reais e xx centavos</u>), conforme discriminação abaixo:

| SALÁRIO-BASE TAXA Valor máximo p/reembolso<br>x 10% =                                                                                                    | ESPECIFICAÇÃO<br>I VALOR DO SERVIÇO PRESTADO | R\$ |
|----------------------------------------------------------------------------------------------------|----------------------------------------------|-----|
| VALOR JÁ REEMBOLSADO NO MÊS SALDO                                                                                                    | II REEMBOLSO (10% de até o salário-<br>base) | R\$ |
|                                                                                                    | SOMA:                                        | R\$ |
| CARRETEIRO (CÁLCULO DO VALOR DO REEMBOLSO)<br>Aplicar 10% sobre o valor da mão-de-obra, 11,71% do FRETE<br>O resultado corresponderá ao REEMBOLSO, respeitado como<br>limite máximo o valor registrado no campo SALDO. | DESCONTOS                                    |     |
| NÚMERO DE INSCRIÇÃO                                                                                                    | IIII                                         | R\$ |
| INSS                                                                                                    | IVIRRF                                       | R\$ |
| CPF                                                                                                    | V                                            | R\$ |

VALOR LÍQUIDO R\$

| DOCUMENTO DE                         | IDENTIDADE    |                      |
|--------------------------------------|---------------|----------------------|
| NÚMERO                               | ÓRGÃO EMISSOR | ASSINATURA           |
| LOCALIDADE                           | DATA          | NOME COMPLETO        |
| ATESTO A EXECUÇÃO DO SERVIÇO - DATA: |               | VISTO - DATA:        |
| ASSINATURA E CARIMBO                 |               | ASSINATURA E CARIMBO |

# DADOS BANCÁRIOS PARA DEPÓSITO:

Banco: CPF: Agência:

Conta Corrente: